CLASSLINK

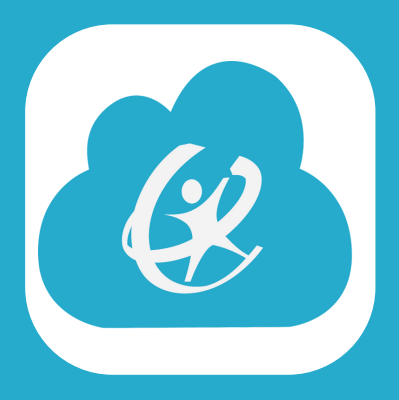

## CLASSLINK IS A SINGLE SIGN ON PLATFORM WHERE STUDENTS CAN FIND ALL OF THEIR ONLINE RESOURCES (SIMILAR TO APPS ON A PHONE).

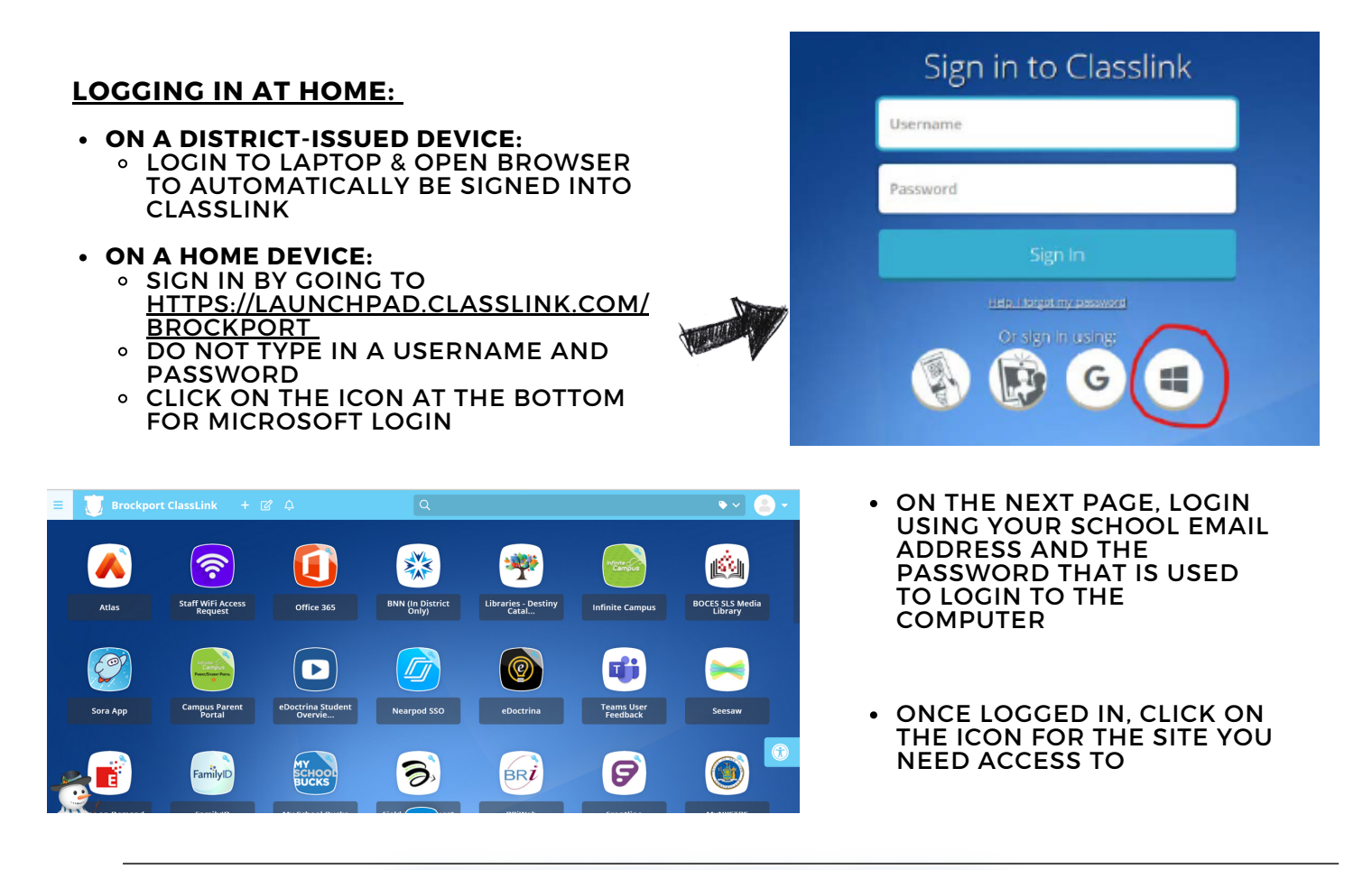

## TECH SUPPORT WORK ORDERS:

## ONCE YOU ARE SIGNED INTO CLASSLINK, CLICK ON THE WORK ORDERS APP:

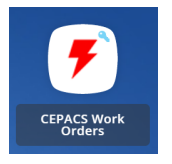

## YOU WILL BE DIRECTED TO THE WORK ORDER PLATFORM WHERE YOU CAN CREATE A NEW TICKET BASED ON WHAT TECH ISSUE YOU ARE EXPERIENCING:

| ( incident IQ Tickets Assets I | Kb + NEW TICKET |                                 |
|--------------------------------|-----------------|---------------------------------|
| My Recent Tickets              |                 | + NEW TICKET                    |
| Ticket $\ominus$               | Status \ominus  | Requested For $\Leftrightarrow$ |